Lisez et conservez ce document soigneusement !

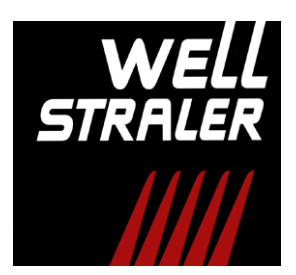

# Instructions d'installation Mode d'emploi

Wi-Fi BOX

Well Straler Industrielaan 22 9320 Erembodegem Belgium info@wellstraler.be www.wellstraler.be

## Table des matières

| 1                                                                 | Ava                              | vant-propos                                                            |  |  |  |
|-------------------------------------------------------------------|----------------------------------|------------------------------------------------------------------------|--|--|--|
| 2                                                                 | Gai                              | rantie                                                                 |  |  |  |
| 3                                                                 | Inti                             | troduction                                                             |  |  |  |
| 4                                                                 | Inst                             | stallation du BOX Wi-Fi                                                |  |  |  |
|                                                                   | Description diverses composantes |                                                                        |  |  |  |
| 4.2 Connection du BOX Wi-Fi                                       |                                  | Connection du BOX Wi-Fi                                                |  |  |  |
| 4.2.1 Connection du BOX Wi-Fi pour des appareils sans ventilateur |                                  | .1 Connection du BOX Wi-Fi pour des appareils sans ventilateur         |  |  |  |
|                                                                   | 4.3                              | Réglage BOX Wi-Fi                                                      |  |  |  |
| 5                                                                 | Co                               | nfiguration initiale de l'application                                  |  |  |  |
|                                                                   | 5.1                              | Téléchargez l'application myfire                                       |  |  |  |
|                                                                   | 5.1                              | .1 App Store – Apple iOS                                               |  |  |  |
|                                                                   | 5.1                              | .2 Google Play – Google Android                                        |  |  |  |
|                                                                   | 5.2 Ecran d'accueil              |                                                                        |  |  |  |
|                                                                   | 5.3                              | Choisissez la langue, l'échelle de température et le format de l'heure |  |  |  |
|                                                                   | 5.4                              | Enregistrement                                                         |  |  |  |
|                                                                   | 5.5                              | Enregistrement – politique de confidentialité                          |  |  |  |
|                                                                   | 5.6                              | Enregistrement – e-mail                                                |  |  |  |
|                                                                   | 5.7                              | Connexion1                                                             |  |  |  |
|                                                                   | 5.8                              | Connectez votre smartphone à la box myfire Wi-Fi 1                     |  |  |  |
|                                                                   | 5.9                              | Paramètres Wi-Fi                                                       |  |  |  |
|                                                                   | 5.10                             | ) Reliez la BOX Wi-Fi myfire au routeur Wi-Fi 12                       |  |  |  |
|                                                                   | 5.11                             | Processus de connexion                                                 |  |  |  |
|                                                                   | 5.12                             | Boxes Wi-Fi myfire connectées                                          |  |  |  |
|                                                                   | 5.13                             | Félicitations                                                          |  |  |  |
| 6                                                                 | Opt                              | Options de reset                                                       |  |  |  |

Diese Gebrauchsanleitung ist auf Anfrage auch in Deutsch erhältlich oder kann unter www.wellstraleronline.be/de/7 heruntergeladen werden.

This manual is also available in English on request or can be downloaded online at www.wellstraleronline.be/en/7 .

## 1 <u>Avant-propos</u>

Avant d'utiliser cet appareil, veuillez lire attentivement cette notice d'utilisation. Et conservez ce livret soigneusement pour une utilisation future. L'installation et la mise en marche doivent se faire par des professionnels suivant les normes en vigueur. Assurez-vous que votre installateur vous explique, lors de la mise en marche, l'utilisation, la commande et l'entretien de votre appareil. Toute modification aux dispositifs de réglage par des personnes non autorisées, donne lieu à la suppression de la garantie et nous dégage de toute responsabilité quant à la sécurité et le bon fonctionnement de l'appareil.

#### Symboles utilisés :

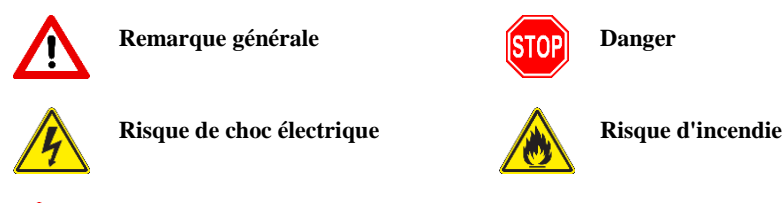

Toutes les pièces remplaçables doivent être accessibles. L'appareil doit être placé de telle manière qu'il peut être enlevé sans risque de bris.

## 2 <u>Garantie</u>

La garantie s'entend exclusivement à tout défaut de fabrication, et s'applique uniquement aux appareils placés par un installateur reconnu. La durée, à partir de la date de livraison, est de deux ans. La garantie se limite à l'échange pur et simple de la pièce reconnue défectueuse par notre service technique, sans que cela donne lieu à un autre dédommagement. Les frais de déplacement et la main d'œuvre sont à charge de l'utilisateur. La garantie ne jouera pas si l'appareil a été mal entretenu, mal utilisé, s'il a été endommagé suite à un accident ou sinistre dont la cause n'a pas de rapport avec l'appareil même ou qu'une réparation a été faite par une personne non autorisée.

Toute réclamation doit être constatée et prise en considération par le revendeur / installateur agréé. L'appareil doit être vérifié afin de constater des défauts ou des dommages lors de l'ouverture de l'emballage. Il est interdit d'installer un appareil avec un défaut. Well Straler n'est pas responsable pour des éventuels coûts supplémentaires si un appareil endommagé est néanmoins installé.

## 3 Introduction

L'application myfire a été créée pour une utilisation sur un smartphone ou une tablette, et est téléchargeable gratuitement sur Google Play de Google ou l'App Store d'Apple.

L'utilisation du BOX Wi-Fi et de l'application myfire étendent les possibilités de votre foyer. Ainsi, il est possible de définir des préférences individuelles pour chaque utilisateur, l'application

dispose aussi d'une programmation plus étendue et un mode ECO plus avancé.

Après avoir installé la BOX Wi-Fi il reste toujours possible de faire fonctionner le foyer avec la télécommande du foyer. Pour le fonctionnement de la télécommande consulter le manuel d'utilisation de votre foyer.

# 4 Installation du BOX Wi-Fi

#### 4.1 Description diverses composantes

La BOX Wi-Fi ne peut seulement être connecté à des récepteurs Mertik-Maxitrol avec un autocollant bleu et une télécommande à 10 touches. Si votre foyer est équipé d'un récepteur avec un autocollant en argent et d'un télécommande à quatre boutons, ceux-ci doivent être remplacés par un récepteur (réf: 24006) et une télécommande (réf: 26017) plus récents.

L'adaptateur secteur (réf: 27038) est seulement nécessaire pour des foyers sans commande ventilateur.

La BOX Wi-Fi utilisé le courant électrique de la commande à ventilateur chez des appareils a ventilateur, celle-ci ne doit pas être remplacé si vous avez une ancienne télécommande et récepteur.

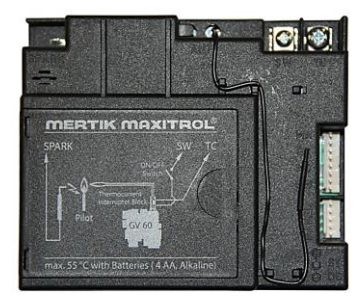

Récepteur B6R-R8P (24006)

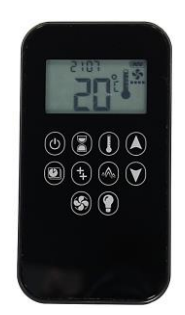

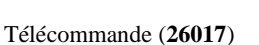

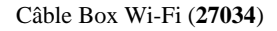

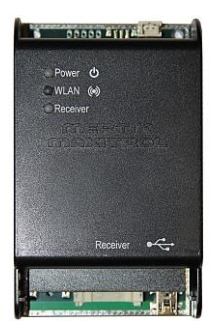

BOX Wi-Fi (**26016**)

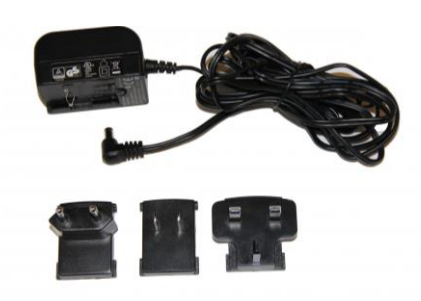

Adaptateur secteur (27038)

#### 4.2 Connection du BOX Wi-Fi

Assurez-vous qu'il n'y a pas de tension sur l'appareil lorsque vous vous connectez la BOX Wi-Fi !

Le BOX Wi-Fi doit être connecter sur la porte SI (Serial Interface) du récepteur à l'aide du câble Wi-Fi fourni. Le câble fournit à la fois la transmission de données et la tension du BOX Wi-Fi.

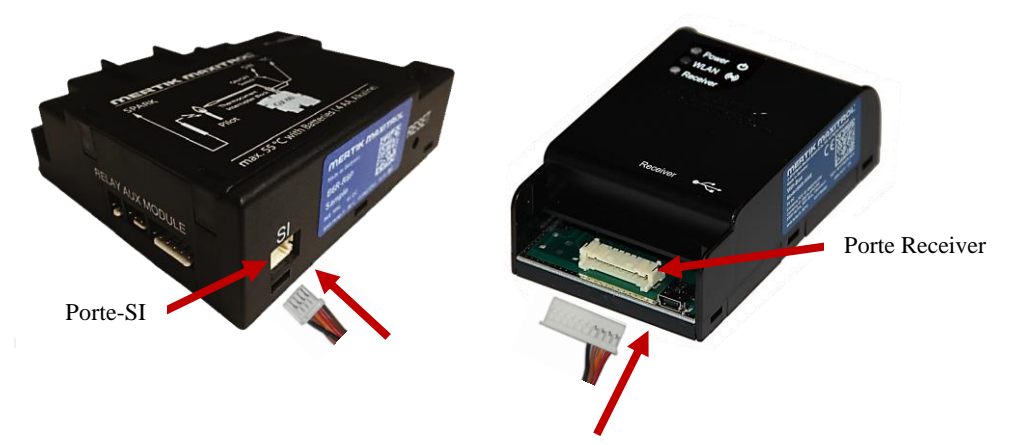

#### 4.2.1 Connection du BOX Wi-Fi pour des appareils sans ventilateur

Chez de foyers sans ventilateur il est nécessaire de connecter un adaptateur secteur sur le récepteur.

Les batteries existantes doivent être enlevés dans le récepteur lorsque l'adaptateur est connecté!

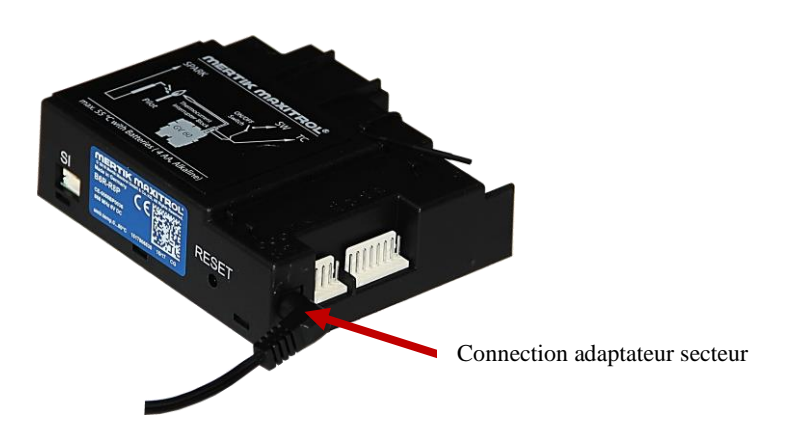

#### 4.3 Réglage BOX Wi-Fi

| LED          | Couler | Etat                                               |
|--------------|--------|----------------------------------------------------|
| Dower        | Plan   | Marche: alimentation OK.                           |
| rowei        | Dieu   | Eteint: Pas d'alimentation.                        |
|              |        | Marche: connecté au réseau domestique.             |
| WLAN         | Vert   | Clignotant: Mode "Access point". Le BOX se trouver |
|              |        | en mesure de se connecter à un réseau domestique.  |
| Pacaivar     | Blau   | Marche: La BOX Wi-Fi est connecté au récepteur.    |
| Receiver     | Dieu   | Eteint: Pas de connexion avec le récepteur.        |
| Tous les LED |        | Clignotant : La BOX Wi-Fi est en configuration.    |

Une fois le BOX Wi-Fi relié au récepteur les LED du BOX Wi-Fi s'allument.

# 5 <u>Configuration initiale de l'application</u>

#### 5.1 <u>Téléchargez l'application myfire</u>

5.1.1 <u>App Store – Apple iOS</u>

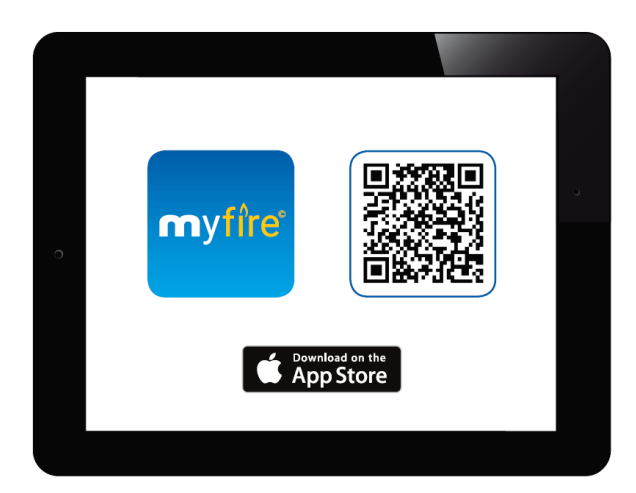

Pour télécharger l'application myfire, recherchez «myfire» dans l'App Store d'Apple.

Pour plus d'informations, consultez: <u>www.myfireapp.com</u>

#### 5.1.2 <u>Google Play – Google Android</u>

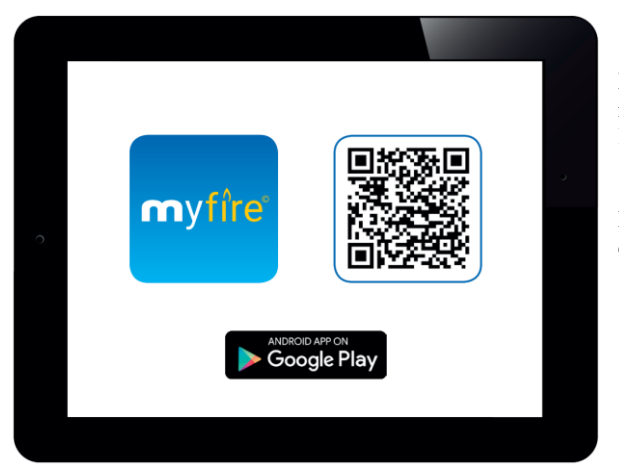

Pour télécharger l'application myfire, recherchez «myfire» dans la boutique Google Play d'Android.

Pour plus d'informations, consultez: <u>www.myfireapp.com</u>

#### 5.2 Ecran d'accueil

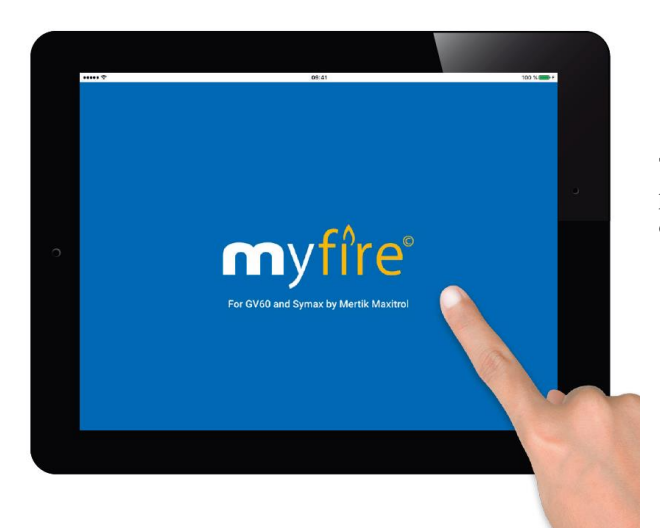

Touchez l'écran n'importe où pour démarrer la configuration de l'application.

#### 5.3 Choisissez la langue, l'échelle de température et le format de l'heure

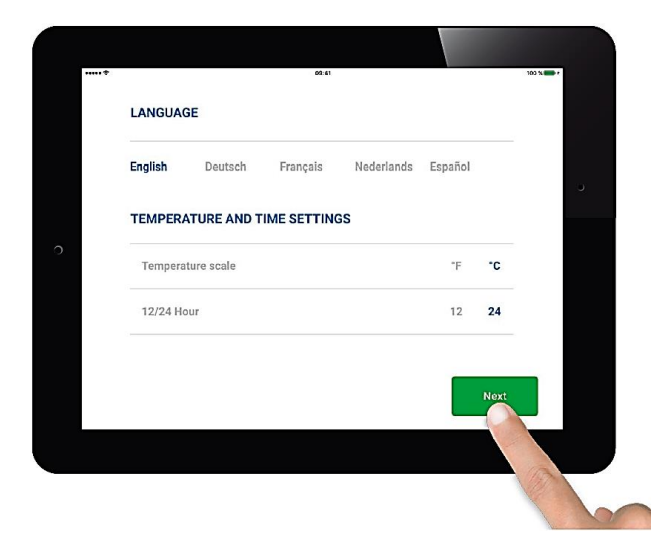

- 1. Choisissez votre langue.
- 2. Choisissez entre °C et °F.
- 3. Choisissez 12 ou 24 heures
- 4. Touchez le bouton.
- «Prochain» pour continuer.

#### 5.4 Enregistrement

| REGISTRATION                                                                 |                                                     |                   |          |   |
|------------------------------------------------------------------------------|-----------------------------------------------------|-------------------|----------|---|
| You must register befo<br>If you have already reg<br>Registration is one tim | re logging in.<br>istered go directly te<br>e only. | o login.          | Register |   |
| LOGIN                                                                        |                                                     |                   |          | 0 |
| E-mail:                                                                      |                                                     |                   |          |   |
| Password:                                                                    |                                                     |                   |          |   |
| To log in you m                                                              | nust accept the <b>Tern</b>                         | ns and Conditions |          |   |
|                                                                              | word                                                | Back              | Login    |   |

Vous devez vous enregistrer avant de vous connecter. Si vous êtes déjà enregistré, passez directement à la connexion. L'enregistrement est **une opération unique**. Touchez le bouton **«Enregistrement**».

Ou

Connectez-vous et acceptez les «Modalités». Appuyez sur le bouton «**Connexion**».

#### 5.5 <u>Enregistrement – politique de confidentialité</u>

| Phone:            |                                      |          |    |
|-------------------|--------------------------------------|----------|----|
| E-mail:           |                                      |          |    |
| Password:         | 8-character min.                     |          | U. |
| Confirm Password: |                                      |          |    |
|                   |                                      |          |    |
| To log in you m   | ust accept the <b>Privacy Policy</b> |          |    |
| To log in you m   | ust accept the <b>Privacy Policy</b> | Register |    |

 Remplissez vos données.
Créez un mot de passe d'au moins 8 caractères en longueur.
Confirmer mot de passe.
Acceptez la «Politique de confidentialité».
Appuyez sur le bouton «Enregistrement».

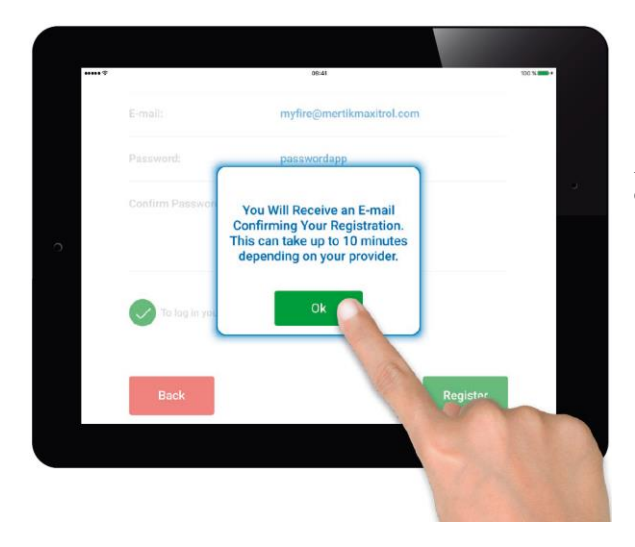

Appuyez sur «**OK**» sur le message contextuel.

## 5.6 <u>Enregistrement – e-mail</u>

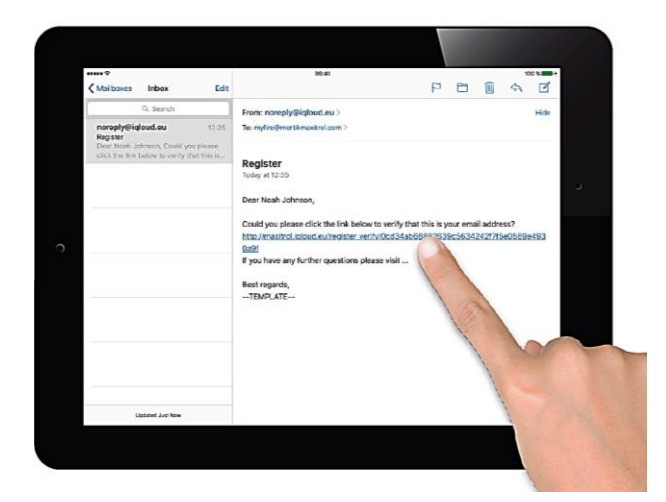

Touchez le lien dans l'e-mail de confirmation à des fins de vérification.

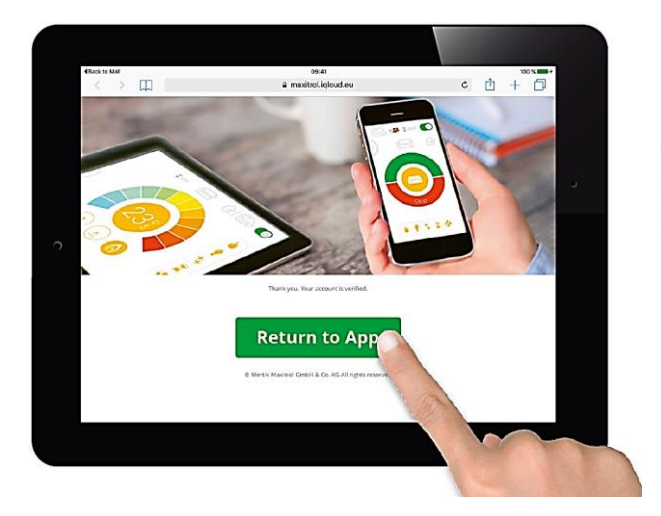

Vous verrez s'afficher un message de vérification vous indiquant que vous vous êtes enregistré avec succès sur l'application myfire.

## 5.7 <u>Connexion</u>

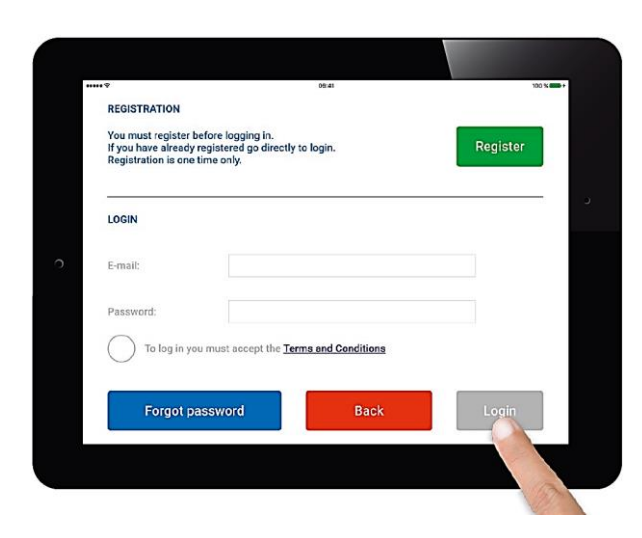

1. Votre e-mail se remplit automatiquement

2. Entrez votre mot de passe.

3. Acceptez les Modalités.

#### 5.8 Connectez votre smartphone à la box myfire Wi-Fi

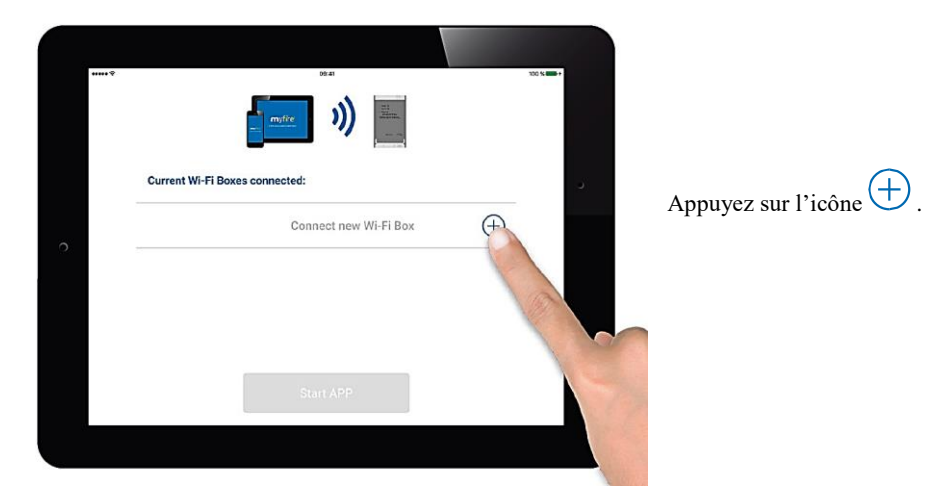

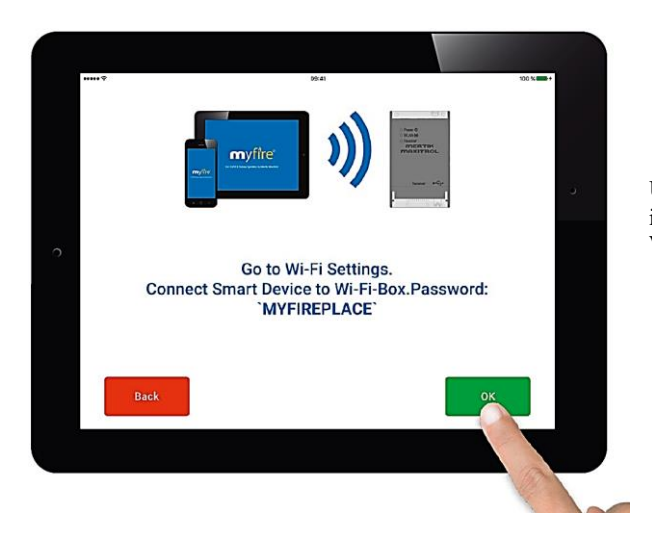

Un message contextuel vous indique d'aller dans les paramètres Wi-Fi de votre smartphone.

#### 5.9 Paramètres Wi-Fi

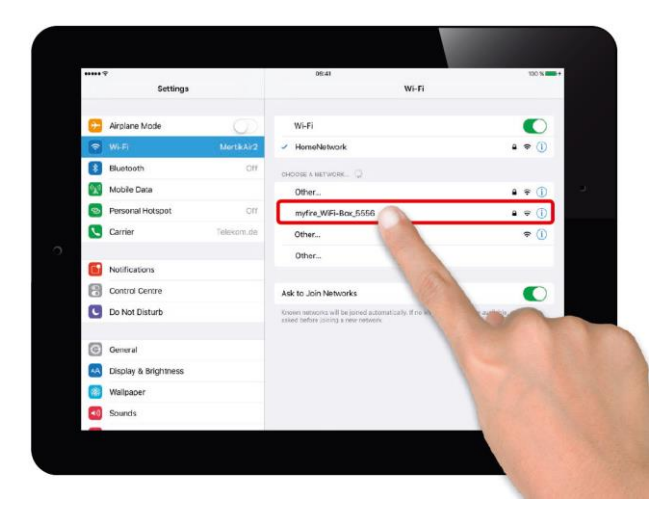

Dans les paramètres Wi-Fi de votre l'appareil connectez votre appareil au BOW Wi-Fi myfire

1. Sélectionnez ce qui suit: myfire\_Wi-Fi-BOX< numéro>

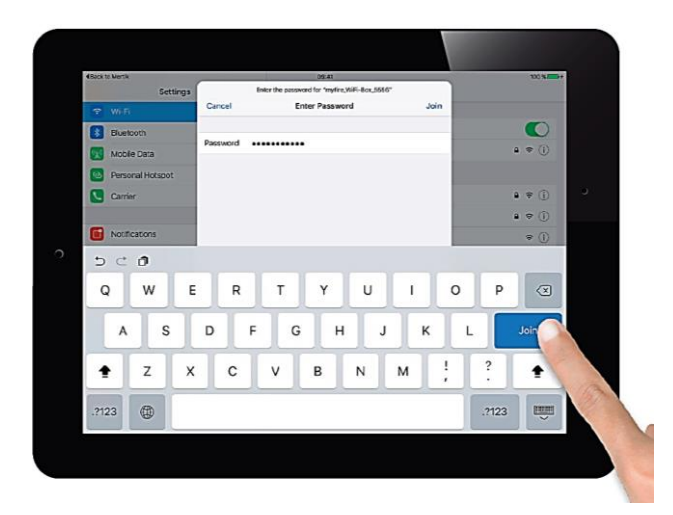

2. Entrez le mot de passe suivant dans le message contextuel: MYFIREPLACE

#### 5.10 Reliez la BOX Wi-Fi myfire au routeur Wi-Fi

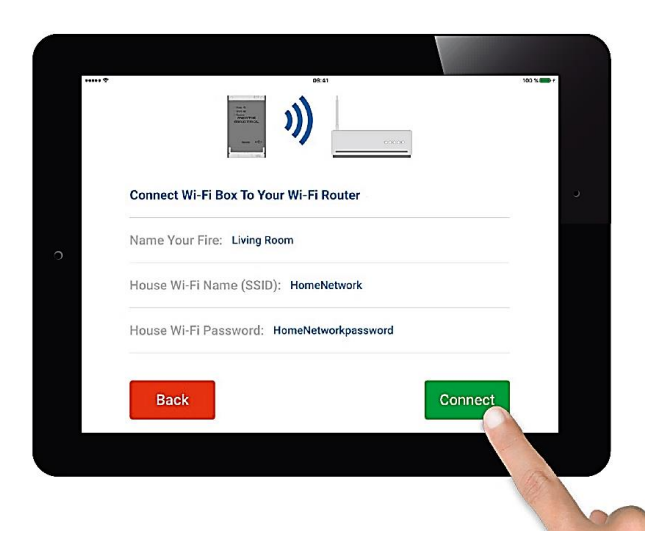

Remplissez les données suivantes:

• Sélectionnez un nom particulier pour votre foyer.

• Tapez le nom (SSID) de votre routeur Wi-Fi.

• Tapez le mot de passe de votre routeur Wi-Fi.

Appuyez sur le bouton «**Connexion**».

© Well Straler tous droits réservés

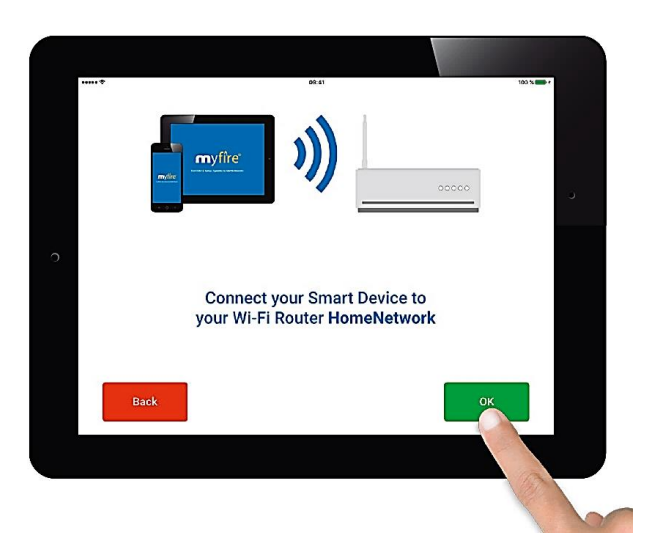

Appuyez sur «OK» si c'est correct.

#### 5.11 Processus de connexion

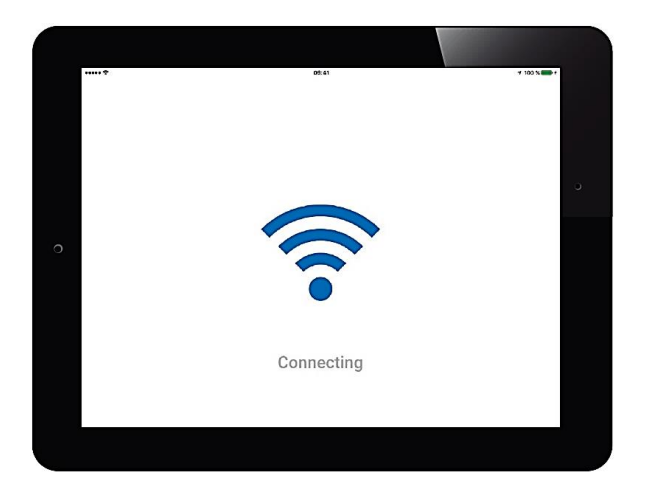

Le processus de connexion de la box Wi-Fi myfire à votre routeur Wi-Fi peut prendre quelques secondes.

Une fois la connexion établie la box Wi-Fi myfire quitte le mode Point d'accès (Hot Spot) et est reliée à votre routeur Wi-Fi.

|   | Aida 6 duo                                    | 100 % |  |
|---|-----------------------------------------------|-------|--|
|   | Haard naam: Aida 6 duo                        | 0     |  |
|   | Symbool                                       |       |  |
| ) | Ventilator                                    |       |  |
| 2 | Verlichting                                   | 0     |  |
|   | AUX aangesloten                               | 0     |  |
|   | Tijd instellingen: Huidige: 01-01-00 17:40:49 | 0     |  |
|   | $\bigcirc$                                    |       |  |

Si votre foyer est munie d'un ventilateur, éclairage et/ou AUX, touchez le cercle pour activer la fonction correspondante.

Une fois la configuration terminée, confirmez les paramètres de la cheminée en appuyant sur le bouton «**Terminer**»

Ne oubliez pas de cocher le symbole Chez la sélection ventilateur pour des appareils avec ventilateur!

#### 5.12 Boxes Wi-Fi myfire connectées

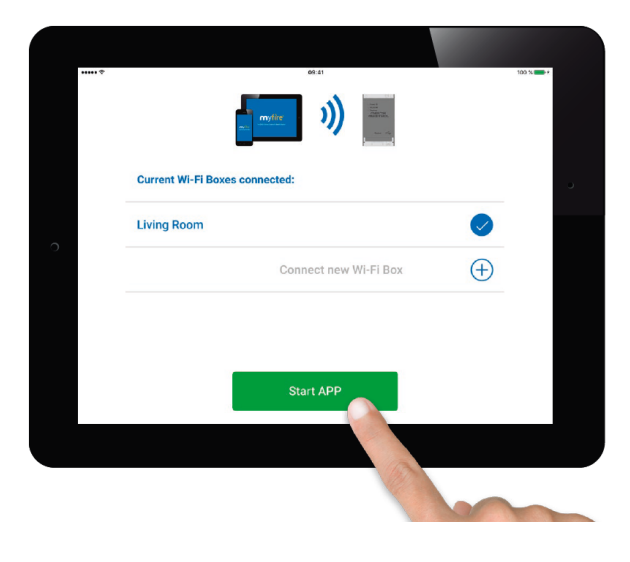

Une liste de toutes les boxes Wi-Fi myfire connectées s'affiche à présent. Appuyez sur le bouton «Start APP (Démarrer l'application)» pour terminer le processus d'installation et la configuration de l'application.

Configuration complète.

Mises à jour du logiciel disponibles pour la box Wi-Fi myfire.

Configuration incomplète.

La box Wi-Fi myfire n'est pas compatible.

### 5.13 <u>Félicitations</u>

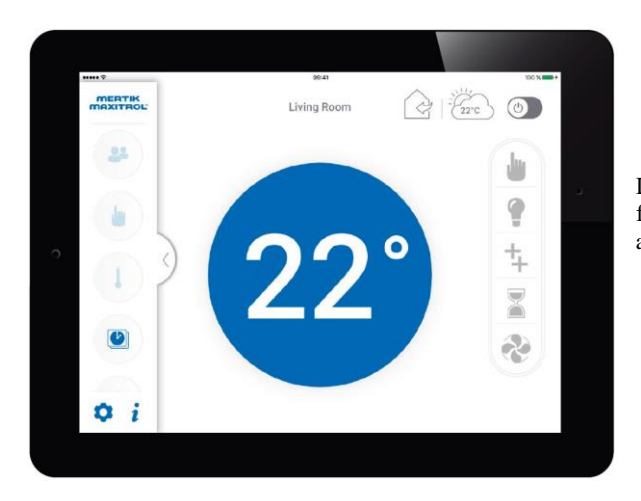

L'application myfire est prête à fonctionner et l'écran d'accueil apparaît.

## 6 Options de reset

| Durée<br>d'enfoncement<br>de la touche<br>RESET | LED                                                                                 | Fonction                                                                                                    |
|-------------------------------------------------|-------------------------------------------------------------------------------------|----------------------------------------------------------------------------------------------------|
| 1 seconde                                       | Power LED bleu<br>clignote toutes les<br>500 ms.                                    | Active le mode "point d'accès" pendant 10 minutes.<br>Pendant ce temps, il peut y avoir une connexion avec un<br>réseau domestique par Wi-Fi. |
| 5 secondes                                      | Power LED bleu<br>clignote deux fois<br>rapidement de<br>succession par<br>seconde. | Reset du système.                                                                                                    |
| 10 secondes                                     | Power LED bleu<br>clignote 10 fois par<br>seconde                                   | Restauration des paramètres d'usine, cela prend environ 2 minutes.                                                                            |
| 20 secondes                                     | Power LED bleu<br>clignote 20 fois par<br>seconde                                   | Restauration des paramètres d'usine, et toutes les données utilisateur, cela prend environ 2 minutes.                                         |